## Содержание

| Работа на платформе. Модуль «Комплекс работ». Раздел «Диаграмма Ганта» | 2 |
|------------------------------------------------------------------------|---|
| Конфигурация диаграммы Ганта                                           | 2 |
| Виды диаграмм Ганта                                                    | 4 |
| Сохранение представлений пакета работ в диаграмме Ганта                | 5 |

# Работа на платформе. Модуль «Комплекс работ». Раздел «Диаграмма Ганта»

## Конфигурация диаграммы Ганта

Чтобы открыть **конфигурацию** в «Диаграмме Ганта», откройте значок с тремя точками в правом верхнем углу модуля пакета работ. Выберите «**Настроить вид …**» и выберите вкладку **«Диаграмма Ганта»**.

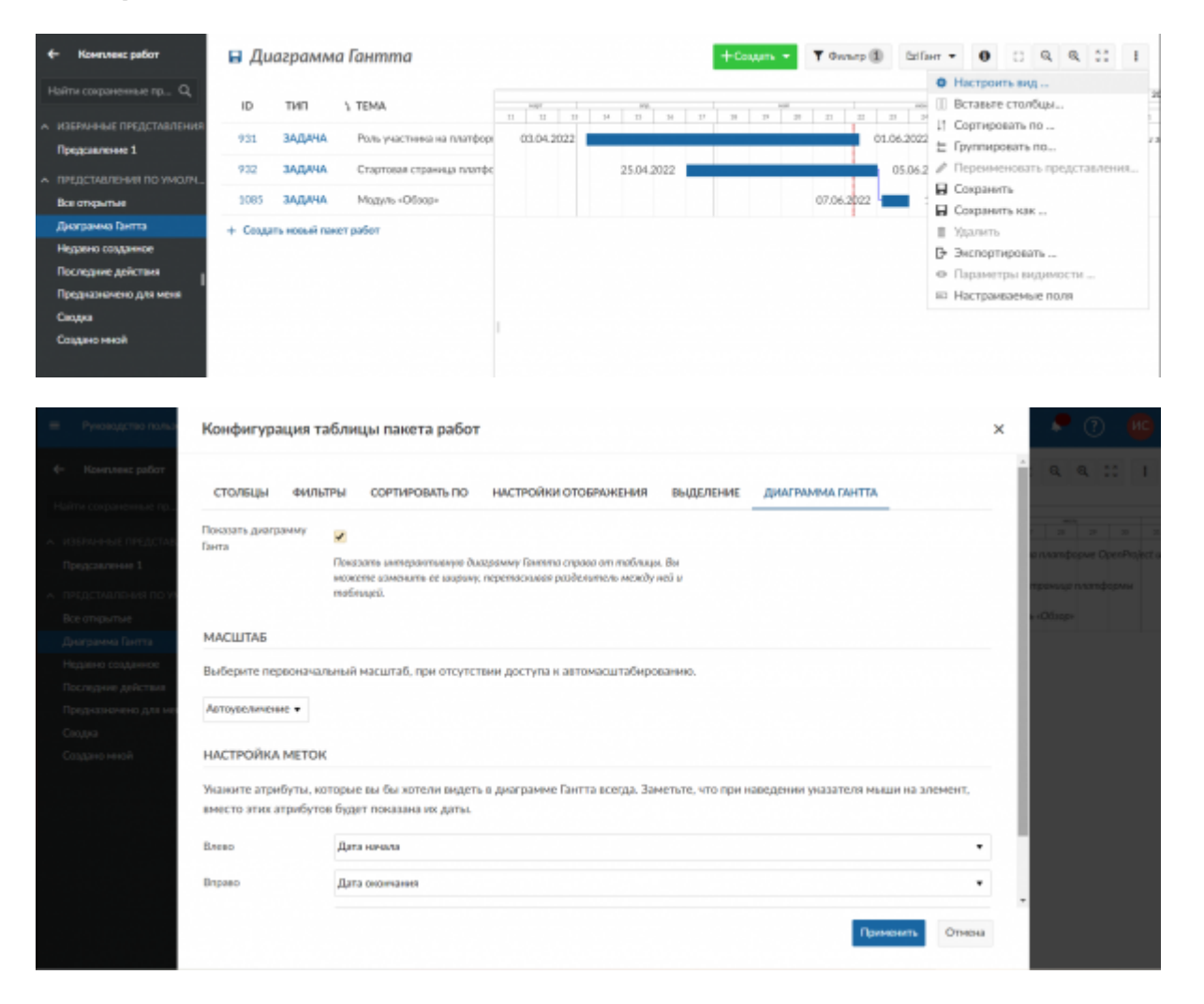

Здесь вы можете **настроить уровень масштабирования** или выбрать Автоматическое масштабирование, которое выберет уровень масштабирования (например, неделя, месяц или квартал), который наилучшим образом соответствует размеру вашего браузера, чтобы получить оптимальные результаты на странице.

| Конфигурация та                                                                                      | блицы пакета работ                                                                                                    | ×        |   | (?) | Ø | c  |
|----------------------------------------------------------------------------------------------------|----------------------------------------------------------------------------------------------------|----------|---|-----|---|----|
| стольцы фильт                                                                                        | ГРЫ СОРТИРОВАТЬ ПО НАСТРОЙКИ ОТОЕРАЖЕНИЯ ВЫДЕЛЕНИЕ ДИАГРАММА ГАНТТА                                                                             |          | Ì |     |   | :  |
| Показать диаграмму<br>К ворочные пледстае<br>Групперовая по ножние<br>А представления по уз          | Показоть интерлотичную диагранны Лантто справе от тоблицы. Вы     можете изменить се изврим, перетосникая разделитель между ней и     таблицай. |          |   |     |   |    |
| Все открытие<br>Диагранена Гинта МАСШТАБ                                                             |                                                                                                    |          | L |     |   | 24 |
| Наделно созданнов<br>Последние добствия<br>Предукальние добствия<br>Предукальние добствия<br>Сходука | ьный масштаб, при отсутствии доступа к автонасштабированию.                                                                                     |          |   |     |   |    |
| Соористисти Иодили Ож<br>Местальні мо<br>Годи<br>Інностигалики прино/ТОС                             | торые вы бы хотели видеть в диаграмме Гантта всегда. Заметьте, что при наведении указателя мыши на элемент,<br>в будет показана их даты.        |          | Į |     |   |    |
| Влево                                                                                                | Дата канала                                                                                                    | •        |   |     |   |    |
| Вправо                                                                                               | Дэта окончания<br>Примениять<br>Отмен                                                                                                    | <b>.</b> |   |     |   |    |

Кроме того, у вас есть **настройка меток** для вашей «Диаграммы Ганта». В диаграмму можно добавить до трех дополнительных меток: слева, справа и в крайнем правом углу. Просто выберите, какую дополнительную информацию вам нужно будет иметь в «Диаграмме Ганта». Например, отобразим назначенных слева от шкалы пакета работ. Нажмите кнопку **«Применить»**, чтобы сохранить изменения.

| =      | Руков    | одство пользо                            | Конфигурация та                             | ілицы пакета работ                                                    | ×       |      | ٠       | ?    |
|--------|----------|------------------------------------------|---------------------------------------------|-----------------------------------------------------------------------|---------|------|---------|------|
| ÷      |          | ленс работ                               | Показать диаграмму<br>Ганта                 | 2                                                                     |         | 1    |         |      |
| H<br>¢ |          | ансниме пр<br>Не представл               |                                             | биет!<br>Автор<br>Дата начала<br>Дата поснчанея<br>Запранезнике ореня |         |      |         | 382  |
|        |          | ISI NO HICHIM                            | МАСШТАБ                                     | Категория<br>Нонгланиями                                              |         |      |         |      |
| ^      |          | иления по ум<br><b>пые</b>               | Выберите первоначаль                        | Обновлено<br>ПНомер<br>Падатчетный                                    |         |      |         |      |
|        |          | а Гантта                                 | Месяцы 🔹                                    | Предполагаемое время<br>Приоритет                                     |         |      |         |      |
|        |          | созданное<br>ю действия<br>ачено для мен | НАСТРОЙКА МЕТОК                             | Прогресс (%)<br>Прокит<br>Родитель<br>Создано                         |         |      |         |      |
|        |          |                                          | Укажите атрибуты, кот                       | Состояние<br>Тема                                                     |         |      |         |      |
|        |          | e-coli                                   | вместо этих атрибутов                       | Tun<br>Этапы                                                          |         |      |         |      |
|        |          |                                          | Влево                                       | Назначенный                                                           |         |      |         |      |
|        |          |                                          | Вправо                                      | Дата сихничания -                                                     |         |      |         |      |
|        |          |                                          | Крайний справа                              | Tessa •                                                               |         | 1    |         |      |
|        |          |                                          |                                             | Применить Отмена                                                      |         |      |         |      |
| 1      | Bce      | е откры                                  | тые                                         | +Создать - Т Фильтр 🗓 СоГант - 🕒 🖸 🤇                                  | 0       | -    | : 1     |      |
|        | 10       | THE                                      |                                             |                                                                       |         |      | 20      | 22   |
|        | ID.      | 1011                                     | E LEMA                                      | 16 17 19 19 20 11 12 20 34 15 28 27 38 29 90 14                       | 32      | 2    | 1 24    |      |
|        | 931      | задача                                   | <ul> <li>Роль участника на плато</li> </ul> | орме OpenProject (сина Савельсва 30.06.2022 Роль участныка м          | a runam | форм | e Openi | Proj |
|        | 1128     | задача                                   | Роли пользователя                           | - 26.06.2022 Рали пользователя                                        |         |      |         |      |
|        | 932      | задача                                   | Стартовая страница                          | патформы 🧧 Ирина Савельева 💼 14.06.2022 Стортовая строница платформ   | ы       |      |         |      |
|        | 1299     | задача                                   | Модуль "Документы"                          | - 08.07.2022 Modyne (2                                                | окумен  | ты"  |         |      |
|        | 1085     | задача                                   | Модуль «Обзор»                              | 🤓 Ириня Савельева 📃 02.07.2022 Модуль «Обзор»                         |         |      |         |      |
|        | + Создат | ть новый пак                             | т работ                                     |                                                                       |         |      |         |      |

# Виды диаграмм Ганта

#### Увеличение диаграммы Ганта

Чтобы увеличить и уменьшить масштаб «Диаграммы Ганта», нажмите на кнопку со значками + и - в верхней части диаграммы.

|       |        |       |      | Ap | or 2 | 020  | )    |     | _ |      |     |      | _  | _  | _  | _  |    |    |    | _  |   |   |   |   |   |    |   |   |   |    |    |    |      |      | Ma | av  |
|-------|--------|-------|------|----|------|------|------|-----|---|------|-----|------|----|----|----|----|----|----|----|----|---|---|---|---|---|----|---|---|---|----|----|----|------|------|----|-----|
| 15    |        |       |      | 1  | 16   |      |      |     | _ |      | 1   | 17   | _  | _  |    |    | _  |    | 18 |    |   |   |   |   |   | 19 |   |   |   |    | _  |    | 20   | )    |    | -   |
| 6 7 8 | 9 10 : | 11 12 | 2 13 | 14 | 15   | 16 1 | 17 1 | 8 1 | 9 | 20 2 | 1 2 | 22 2 | 23 | 24 | 25 | 26 | 27 | 28 | 29 | 30 | 1 | 2 | з | 4 | 5 | 6  | 7 | 8 | 9 | 10 | 11 | 12 | 2 13 | 3 14 | 15 | ; 1 |

#### Автоматическое увеличение

Нажмите кнопку **автоматического масштабирования** в верхней части «Диаграммы Ганта», чтобы получить наилучший обзор диаграммы.

|   | + | Cr | ea | ite | •  |    |    | T  | F  | ilt | er  | 2  |    |    | G  | G  | ian | ntt | •  | •   |      | 9   | •  | •  |    | • | 1 |   | 1 | 3 |    | Q |   | 0 | 2  |    | ĸĸ | ĸ  |    | :   |    |
|---|---|----|----|-----|----|----|----|----|----|-----|-----|----|----|----|----|----|-----|-----|----|-----|------|-----|----|----|----|---|---|---|---|---|----|---|---|---|----|----|----|----|----|-----|----|
| _ |   |    |    |     |    |    |    |    | A  | pr  | 202 | 20 |    |    |    | _  |     |     |    |     |      |     |    |    | _  |   |   |   |   |   |    |   |   |   |    |    |    |    | _  | May | 20 |
|   | - | _  | 15 | _   | _  | _  |    | _  | _  | 16  | _   | _  | _  | _  | _  |    | 17  | _   | _  | _   | _    | _   | _  | 18 |    | _ | _ |   | _ | _ | 19 | _ | _ | _ |    | _  | _  | 20 | _  | _   | _  |
| 5 | 6 | 7  | 8  | 9   | 10 | 11 | 12 | 13 | 14 | 15  | 16  | 17 | 18 | 19 | 20 | 21 | 22  | 23  | 24 | 25  | 26   | 27  | 28 | 29 | 30 | 1 | 2 | 3 | 4 | 5 | 6  | 7 | 8 | 9 | 10 | 11 | 12 | 13 | 14 | 15  | 16 |
|   |   |    |    |     |    |    |    |    |    |     |     |    |    |    | •  |    | Pro | oje | ct | kic | :k-0 | off |    |    |    |   |   |   |   |   |    |   |   |   |    |    |    |    |    |     |    |

#### Режим Zen

**Режим Zen** дает вам больше места, чтобы сосредоточиться на текущих задачах. Это почти то же самое, что активировать полноэкранный режим в вашем браузере. Для выхода нажмите клавишу Esc или снова нажмите на символ режима **Zen**.

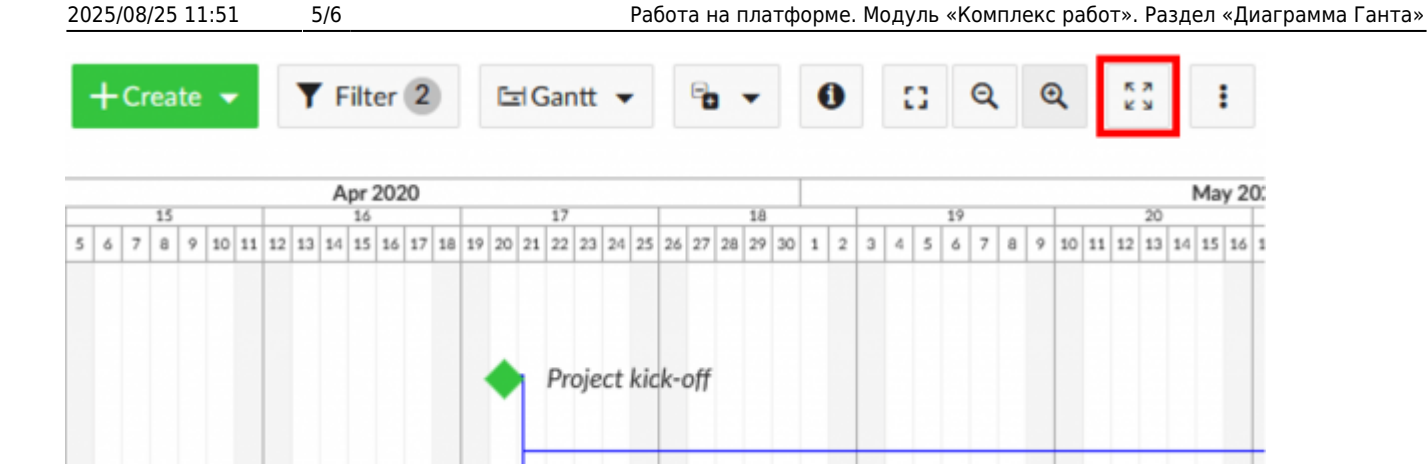

# Сохранение представлений пакета работ в диаграмме Ганта

После настройки вида представления пакета работ его можно сохранить особым образом, чтобы снова получить к нему доступ или поделиться им со своей командой. Для этого следует кликнуть на значок настроек «три точки» в правом верхнем углу экрана и выбрать из выпадающего списка опцию **Сохранить как...**. В открывшемся окне введите имя нового представления пакетов работ.

| 🔶 Компленс работ                                                                | 日 Диаграм         | ма Гантта                                              |                              | +Создать 👻 🖣 Фильтр | <ol> <li>bria</li> </ol> | er • 0 0 Q Q 11 1                                                  |
|---------------------------------------------------------------------------------|-------------------|--------------------------------------------------------|------------------------------|---------------------|--------------------------|--------------------------------------------------------------------|
| Найти сокраненные пр., Q                                                        | ір тип            | 1) TEMA                                                | 192 - 1936<br>36 U7 18 U7 20 | 2 2 2 X 2           | 34 37                    | <ul> <li>Настроить вид</li> <li>Вставьте столбцы</li> </ul>        |
| <ul> <li>извяляные представления</li> <li>Группировка по назначенным</li> </ul> | 901 BAДANA        | <ul> <li>Роль участника на платформе ОрелРи</li> </ul> | гојосПрина Савельева         |                     | 30.06                    | Е Группировать по                                                  |
| <ul> <li>представления по умолч</li> </ul>                                      | 1128 ЗАДАЧИ       | Роли пользовалеля                                      |                              |                     | 26.06.205                | <ul> <li>Перенменовать представления</li> <li>Сохранить</li> </ul> |
| Все открытые                                                                    | 932 ЗАДАЧА        | Стартовая страннца платформы                           | 😕 Ирина Савельсва            | 14.06.20            | 22 Creapers              | 🔒 Сохранить как                                                    |
| Днагранна Гантта<br>Недавно созданное                                           | 1299 ЗАДАЧИ       | Модуль "Докумонты"                                     |                              |                     |                          | <ul> <li>Удалить</li> <li>Экополновань</li> </ul>                  |
| Последние действия                                                              | 1085 ЗАДАЧИ       | Mogyns «Ofisop»                                        |                              | Ирина Савельева     | 02.0                     | <ul> <li>Параметры видимости</li> </ul>                            |
| Предназначено для меня                                                          | + Создать новый п | awer pador                                             |                              |                     |                          | Настраиваемые поля                                                 |
| Создано неной                                                                   |                   |                                                        |                              |                     |                          |                                                                    |
|                                                                                 |                   |                                                        |                              |                     |                          |                                                                    |
|                                                                                 |                   |                                                        |                              |                     |                          |                                                                    |

Параметры видимости:

Общие представления: установите флажок Общие, если вы хотите, чтобы это представление пакета работ было доступно другим участникам проекта.

**Избранное**: установите флажок **Добавлено в избранное**, если вы хотите, чтобы это представление было доступно только вам.

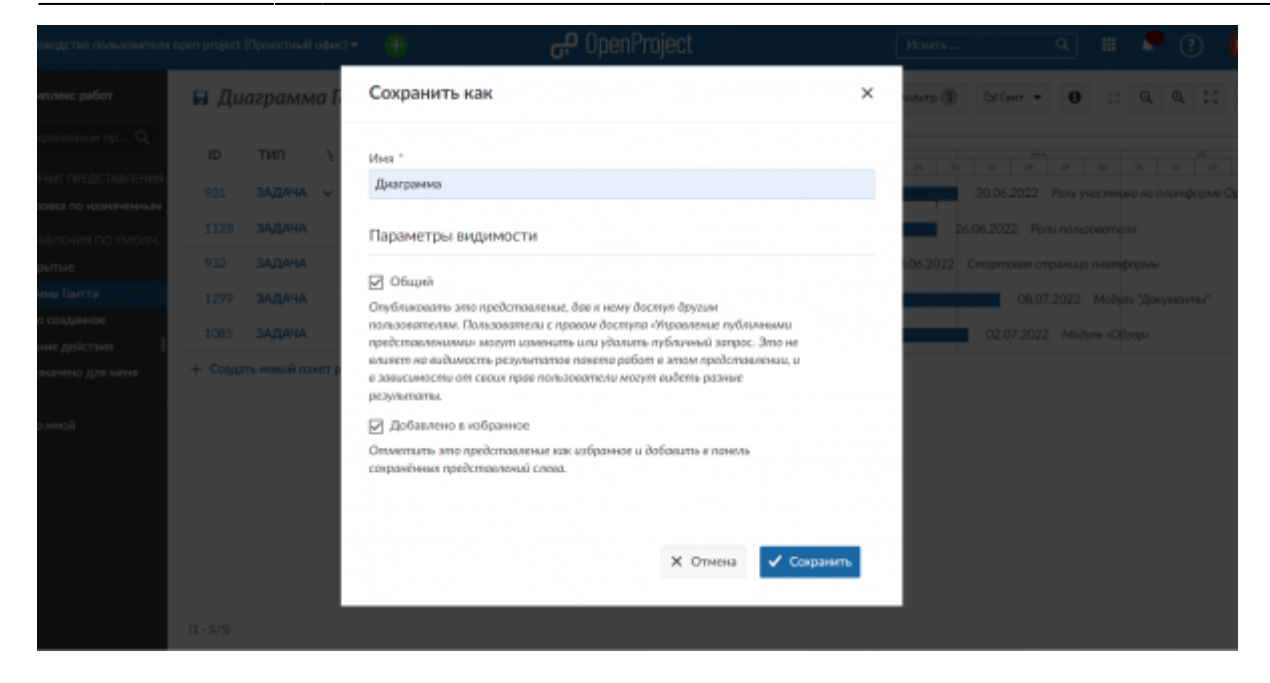

Для сохранения вида нажмите синюю кнопку «**Сохранить**». Представления отобразиться в меню пакета работ.

| 🔶 Компленс работ                                                                                 | Диаграмма                                                                                                    |                     | +Cospins • 👎 Фильт   | p 🕼 bdDer = 0 🖸 Q Q 👯 I                                                         |
|--------------------------------------------------------------------------------------------------|----------------------------------------------------------------------------------------------------|---------------------|----------------------|---------------------------------------------------------------------------------|
| Найти сокраненные пр Q                                                                           | ір тип у тема                                                                                                    | 9%                  | II II II II II II II | 2022<br>                                                                        |
| <ul> <li>извичные писдолаления</li> <li>Группировка по назначенные</li> <li>Длаграмма</li> </ul> | 931 ЗАДАНА. ∨ Роль участника на платфорне OpenProje     1128 ЗАДАНА. Роля пользователя                           | стрина Сансльева    |                      | 30.06.2022 Роль участныка на платформе ОренРоје<br>26.06.2022 Роли полизователя |
| <ul> <li>представления по умолч</li> <li>Все открытие</li> </ul>                                 | 932         ЗАДАЧА         Стартовая страница платформы           1299         ЗАДАЧА         Модуль "Документы" | 🍃 Ирина Сакольква 📰 | 34.063               | 2022 Стартовая странца платфармы<br>08.07.2022 Модуль "Документы"               |
| Диаграмма Гантта<br>Недавно созданное  <br>Последние действия                                    | 1085 ЗАДАНА. Модуль «Обхор»<br>+ Создать новый панет работ                                                       |                     | Ирина Савельева      | 02.07.2022 Modyre (Ofisate                                                      |
| Предназначено для неня<br>Сводна<br>Солано ингой                                                 |                                                                                                    |                     |                      |                                                                                 |
|                                                                                                  |                                                                                                    |                     |                      |                                                                                 |
|                                                                                                  |                                                                                                    |                     |                      |                                                                                 |

| Form:<br>https://bit.nt/i -Saaa saaanik HTY HBTH | 9 <b>5-26</b> -36-36-36-3 |
|--------------------------------------------------|---------------------------|
|                                                  |                           |
| Last update: 202206(13 2312                      |                           |
|                                                  | 化化物化物物物                   |

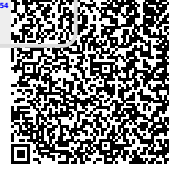